## セキュリティに関する設定

## セキュリティに関する設定

画面のロックや暗証番号など、セキュリティに関する機能を設定で きます。設定できる項目は次のとおりです。

| 項目            | 説明                                                                                                    |
|---------------|----------------------------------------------------------------------------------------------------|
| 操作用暗証番号<br>設定 | 各機能を利用するときの操作用暗証番号を設<br>定します。<br>詳しくは、「操作用暗証番号を設定する」を<br>参照してください。                                                                  |
| 画面のロック        | 画面ロック解除方法を設定します。<br>詳しくは、「本機の使用を禁止する(画面の<br>ロック)」を参照してください。                                                                         |
| アプリ起動制限       | ー 部機能の利用制限をするかとつかを設定します。                                                                                                    |
| 高度な設定         | 電源を入れたとき、PINコードを入力しないと<br>本機を操作できないようにするかどうかや、<br>認証情報ストレージなどについて設定しま<br>す。<br>SIMカードロック設定について詳しくは、<br>「PINコードを有効にする」を参照してくださ<br>い。 |

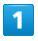

● ラ [設定] ラ [セキュリティ]

| 設定           |
|--------------|
| 1 壁紙・ディスプレイ  |
| 2 文字サイズ・フォント |
| 3 マナー・音・バイブ  |
| 4 省エネ・電池     |
| 5 Wi-Fi      |
| 6 Bluetooth  |
| 7 位置情報       |
| 8 クイック起動キー   |
| 9 セキュリティ     |
| 0 データ引継・リセット |
|              |
|              |

🏁 セキュリティ画面が表示されます。

## 2

各項目を設定

| 📉 セキュリティ  |  |
|-----------|--|
| 暗証番号      |  |
| 操作用暗証番号設定 |  |
| ロック       |  |
| 画面のロック    |  |
| なし        |  |
| セキュリティ    |  |
| アプリ起動制限   |  |
| 高度な設定     |  |
|           |  |
|           |  |
|           |  |

🏁 設定が完了します。

🛨 セキュリティ利用時の操作

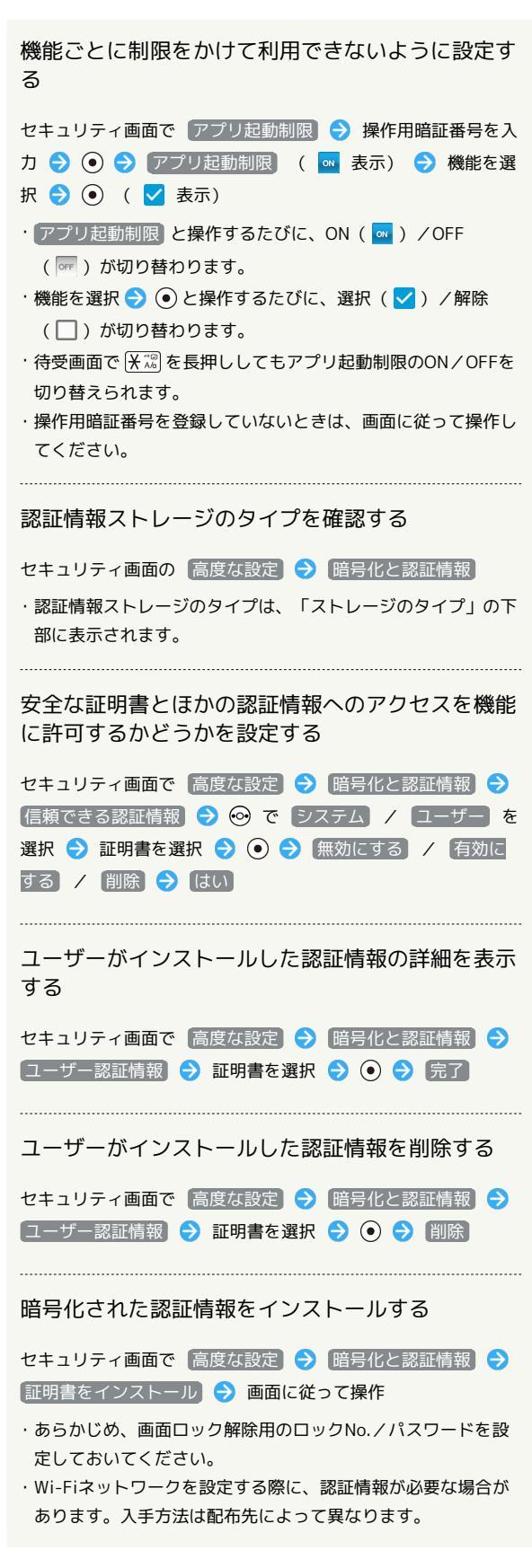

| すべての認証情報を削除して認証情報ストレージの<br>パスワードもリセットする                                                           |
|---------------------------------------------------------------------------------------------------|
| セキュリティ画面で(高度な設定) 🔿 「暗号化と認証情報) 🗲<br>「認証ストレージの消去」 🗲 (はい)                                            |
| ・認証ストレージの消去を行うと、すべてのVPN設定も削除され<br>ます。                                                             |
| ・画面ロック解除方法が ロックNo. / パスワード のとき<br>は、 はい と操作したあとにロックを解除する操作が必要で<br>す。                              |
| 特定の機能だけが利用できるように制限する                                                                              |
| セキュリティ画面で 高度な設定 → 画面の固定 → 画面<br>の固定 ( 🔤 表示) → 利用可能にする機能を起動 →<br>I (長押し) → 🐵 (メニュー) → 画面固定 →<br>はい |
| ・設定を解除するには、 ᠭᠭ᠍と I を同時に押します。                                                                      |
| 特定のアプリだけが利用できるようにする設定を解<br>除するときに、画面ロック解除操作を行うように設<br>定する                                         |
| セキュリティ画面で「高度な設定 → 画面の固定 → 解除<br>時の認証」 ( ✓ 表示) → ロックNo / パスワード<br>→ ロックNo./パスワードを設定                |
| ・あらかじめ、「画面の固定」をONにしてください。<br>・ 解除時の認証 と操作するたびに、有効( ✔ ) / 無効<br>( □ )が切り替わります。                     |
| 機能の使用履歴データにアクセスできる機能を設定<br>する                                                                     |

セキュリティ画面で 高度な設定 

→ 使用履歴へのアクセ

ス 

→ 画面に従って操作